# JDSUPRA

# **All About Documents**

# A JD Supra 'How-to' Webinar

Thursday, November 11, 2010 9:30 to 9:45 AM PDT

Questions? adrian@jdsupra.com Twitter: @AdrianLurssen

| Lega | al Updates                                                                                              |                                     | ×                |
|------|----------------------------------------------------------------------------------------------------|-------------------------------------|------------------|
|      |                                                                                                    |                                     | Search           |
| ŵ    | Supreme Court Confines<br>Recommend   Share   Favorite                                                  | Business Metho                      | od Patents       |
| ŵ    | Videoconferencing – Sav<br>Recommend   Share   Favorite                                                 | e Dollars, Time                     | & Stress         |
| ô    | Breach of Contract May L<br>Liability on Public Works<br>Recommend   Share   Favorite                   | ead to False Cla<br>Contracts       | aims             |
| â    | New Encryption Export R<br>Burden For Many End-Pn<br>Many New Questions<br>Recommend   Share   Favorite | tules Relax Regu<br>oducts But Also | ulatory<br>Raise |
| ô    | EnviroBrief Newsletter<br>Recommend   Share   Favorite                                                  |                                     |                  |
| JD   | SUPRA                                                                                                   | Upload Document                     | See more »       |

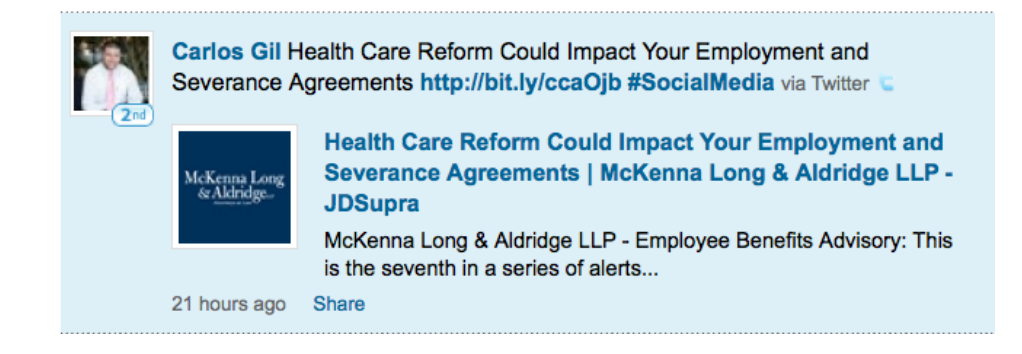

Today, in 15 minutes or less, you will learn...

- what content to upload on JD Supra
- how/why to make the most of titles and document descriptions
- the importance of tagging correct subjects for your work
- how to edit, replace, delete a document
- document sharing tips ... and more.

You are: an attorney, consultant, law firm marketing director, current JD Supra member, legal professional interested in starting on JD Supra...

Welcome!

### The right of a divorcing parent to seek therapy for a child.

Posted: 11/10/2010 | Published: 11/10/2010

Immigration And Customs Enforcement Reports Significant Rise In I-9 Inspections And Fines Posted: 11/10/2010 | Published: 11/10/2010

### **Small Business Jobs Act Offers Tax Incentives**

Dinsmore & Shohl LLP

Are You Sure Your Company Owns That Copyright? The Work for Hire Doctrine Mintz Levin - Intellectual Property Practice

# Q: What to Upload on JD Supra?

### A: Whatever content showcases your particular legal expertise.

Lawyers & legal professionals are uniquely positioned to gain visibility online via search and social media...

Why? You actually have something to say.

Post articles, newsletters, client alerts, media mentions, blog posts, filings, favorable decisions, eBooks, other legal docs...

|              | Profile | е                          | Documents                                                                  | Docum                    |                                                                 | ocuments RSS Feed       |
|--------------|---------|----------------------------|----------------------------------------------------------------------------|--------------------------|-----------------------------------------------------------------|-------------------------|
| Jurisdiction |         | Subje                      | ct Matter                                                                  | Doc Туре                 | Case/Document Name                                              | Filing/Document<br>Date |
|              | Article | Admini<br>Law              | strative Law, Securities                                                   | Legal Article/Newsletter | Corporate and Securities Alert:<br>"Say on Pay" Rules Proposed  | 11/02/2010              |
|              | Article | Intelle<br>Compu           | ctual Property, Science,<br>iters, & Technology                            | Legal Article/Newsletter | Intellectual Property - 2010 Fall<br>Bulletin                   | 10/20/2010              |
|              | Article | Admini<br>Employ           | istrative Law, Labor &<br>yment Law                                        | Legal Article/Newsletter | Fenwick Employment Brief -<br>October 11, 2010                  | 10/12/2010              |
|              | Article | Commo<br>Intellec          | ercial Law & Contracts,<br>ctual Property                                  | Legal Article/Newsletter | Intellectual Property Bulletin                                  | 09/23/2010              |
|              | Article | Civil Pr<br>Proper         | rocedure, Intellectual<br>ty                                               | Legal Article/Newsletter | Facebook: Copyright<br>Infringement                             | 09/23/2010              |
|              | Article | Busine<br>Financo<br>Law   | ss Organizations,<br>e & Banking, Securities                               | Legal Article/Newsletter | Trends in Terms of Venture<br>Financings In Silicon Valley      | 09/23/2010              |
|              | Article | Commo<br>Intelleo<br>Compu | ercial Law & Contracts,<br>ctual Property, Science,<br>iters, & Technology | Legal Article/Newsletter | Copyright Alert: I Bought It; I<br>Own It—Or Do I?              | 09/23/2010              |
|              | Article | Admini<br>Intellec         | istrative Law,<br>ctual Property                                           | Legal Article/Newsletter | Taking Advantage of the First<br>Action Interview Pilot Program | 09/22/2010              |

Post: your firm's articles, client alerts, newsletters...

|     | Profil    | е                                     | Documents                                                                                |                          | <b>S</b> (                                                                                  | Documents RSS Feed      |
|-----|-----------|---------------------------------------|------------------------------------------------------------------------------------------|--------------------------|---------------------------------------------------------------------------------------------|-------------------------|
| Jur | isdiction | Subje                                 | ct Matter                                                                                | Doc Туре                 | Case/Document Name                                                                          | Filing/Document<br>Date |
|     | Article   | Constit<br>Intelle                    | tutional Law,<br>ctual Property                                                          | Legal Article/Newsletter | But, Honestly, Copyright<br>Protection is as American as<br>Apple Pie, Even on the Internet | 11/08/2010              |
|     | Article   | Admini<br>Proced<br>Reside<br>Plannir | istrative Law, Civil<br>lure, Real Estate -<br>ntial, Taxation, Zoning,<br>ng & Land Use | Legal Article/Newsletter | Va Supreme Court Opinions<br>Affecting Local Governments,<br>Nov 4, 2010                    | 11/05/2010              |
|     | Article   | Bankru<br>Financo<br>Law              | uptcy, Civil Remedies,<br>e & Banking, Securities                                        | Legal Article/Newsletter | Will There Be More Assets to<br>Recover for LandAmerica<br>Creditors?                       | 11/03/2010              |
|     | Article   | Civil Re<br>Labor (                   | emedies, Civil Rights,<br>& Employment Law                                               | Legal Article/Newsletter | New NPR Show? The Worst Way<br>To Fire Someone.                                             | 11/02/2010              |
|     | Article   | Busine<br>Remed<br>Merger             | ess Organizations, Civil<br>lies, Finance & Banking,<br>rs & Acquisitions                | Legal Article/Newsletter | Who's Looking out for the Little<br>Guy? Delaware Chancery Court<br>– that's who!           | 11/01/2010              |
|     | Article   | Comm<br>Educat                        | ercial Law & Contracts,<br>tion                                                          | Legal Article/Newsletter | Sale of Class Notes<br>Objectionable?                                                       | 10/29/2010              |
|     | Article   | Civil Pr<br>Comm<br>Person            | rocedure,<br>unications & Media Law,<br>al Injury, Privacy                               | Legal Article/Newsletter | Judge: Privacy on Social<br>Networking Sites is "Wishful<br>Thinking"                       | 10/26/2010              |
|     | Article   | Bankru<br>Comm                        | uptcy, Real Estate -<br>ercial                                                           | Legal Article/Newsletter | We've Seen This Movie Before                                                                | 10/25/2010              |

....law firm blog posts (increase your readership)

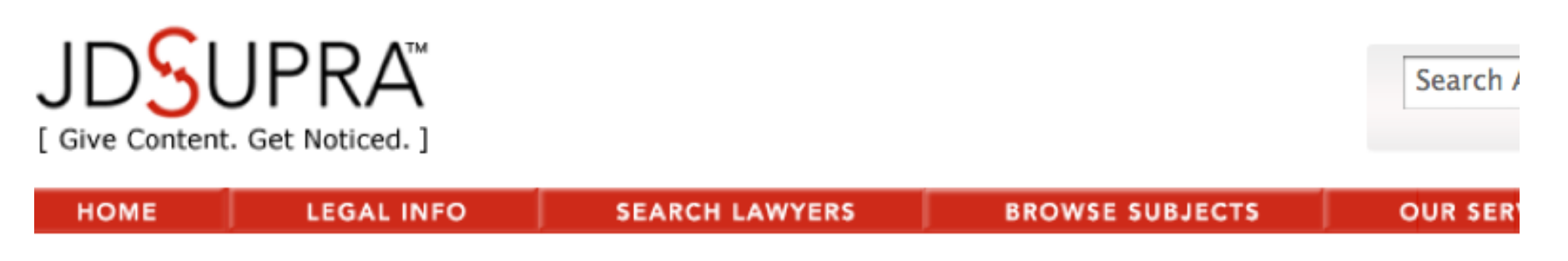

🖞 Like 🛛 🖪 Be the first of your friends to like this.

### 990-N, 990-EZ Filing Relief Opportunity for Small Charities at Risk of Losing Tax Exempt Status

Contributor: Gammon & Grange, P.C.

**SUMMARY:** On July 26, 2010, the IRS announced a "one-time relief program" to preserve tax exempt status for entities that missed their third year of filing the requisite 990-N or 990-EZ. Organizations qualifying to submit the 990-N for 2009 that missed the May deadline now have until October 15, 2010 to file a 990-N before their tax exempt status is revoked. In addition to extending the deadline for small charities required only to file the Form 990-N, the IRS also provided a "voluntary compliance program" for any charities that qualified, but failed, to file a Form 990-EZ for the years 2007, 2008, and 2009.

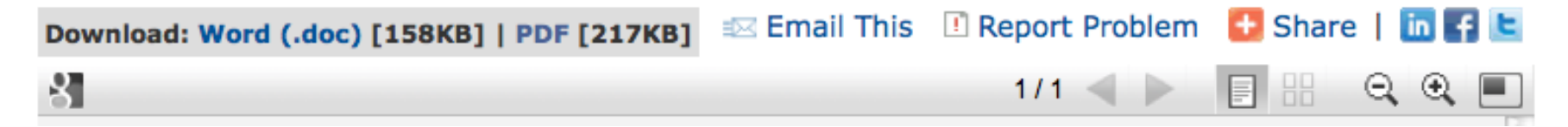

...timely information that addresses the needs of the people you are trying to reach

| Profi                     | Profile Documents                   |                                                                        |                                                      | 🔊 D                                                                                                    | ocuments RSS Feed       |
|---------------------------|-------------------------------------|------------------------------------------------------------------------|------------------------------------------------------|----------------------------------------------------------------------------------------------------|-------------------------|
| Jurisdiction              | Subje                               | ect Matter                                                             | <b>Doc Type</b>                                      | Case/Document Name                                                                                                    | Filing/Document<br>Date |
| Federal<br>FED<br>Circuit | Busine<br>Comm<br>Intelle           | ess Torts,<br>nunications & Media Law,<br>ectual Property              | Pleadings                                            | Pet Holdings Inc. v. Combo<br>Ventures, LLC<br>Applicant's Answer and<br>Counterclaims to Notice of<br>Opposition re EPIC FAIL<br>Trademark                    | 10/18/2010              |
| UT                        | Busine<br>Proce<br>Prope            | ess Torts, Civil<br>dure, Intellectual<br>rty                          | Legal Memoranda:<br>Motion Addressed to<br>Pleadings | Rentmaster Property<br>Management, Inc. v. Shain<br>Trading Corp., et al.<br>Memorandum of Law in Support<br>of Defendant's Motion to Dismiss<br>the Complaint | 10/12/2010              |
| NY                        | Busine<br>Procee<br>Media<br>Protee | ess Torts, Civil<br>dure, Communications &<br>Law, Consumer<br>ction   | Legal Memoranda:<br>Motion Addressed to<br>Pleadings | University Communications, Inc.<br>v. Capital Market Svcs., Inc.<br>Memorandum of Law in<br>Opposition to Defendants' Motion<br>to Dismiss the Complaint       | 08/30/2010              |
| NY                        | Busine<br>Procee<br>Intelle         | ess Torts, Civil<br>dure, Constitutional Law,<br>ectual Property       | Decision                                             | Pearson Education, Inc. v.<br>Textbook Discounters<br>Memorandum & Order                                                                                       | 08/20/2010              |
| Federal<br>NY             | Busine<br>Reme<br>Intelle           | ess Torts, Civil<br>dies, Constitutional Law,<br>ectual Property       | Legal Memoranda:<br>Motion Addressed to<br>Pleadings | Pearson Education, Inc. v.<br>Textbook Discounters<br>Reply Memorandum of Law in<br>Support of Motion to Dismiss                                               | 08/13/2010              |
| CA                        | Busine<br>Procee<br>Media<br>Prope  | ess Torts, Civil<br>dure, Communications &<br>Law, Intellectual<br>rty | Decision                                             | Intel Corporation v. Americas<br>News Intel Publishing LLC<br>Order Denying Motion to Dismiss                                                                  | 07/12/2010              |

...court filings and favorable decisions - redacted or not (up to you)

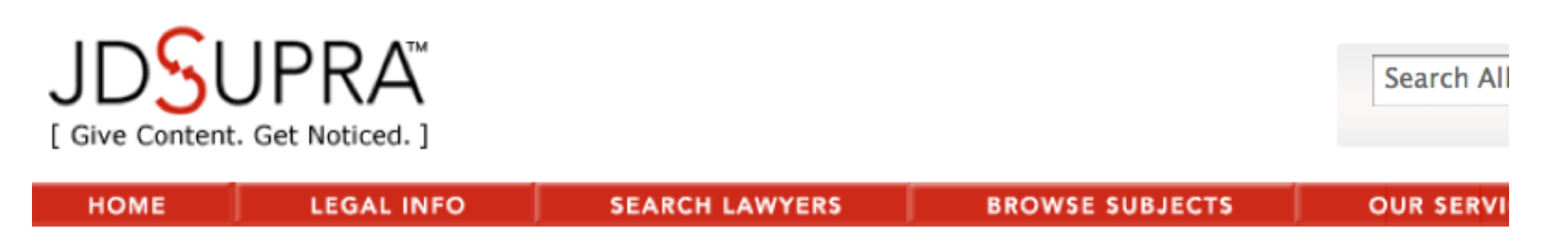

🖒 Like 🛛 🖪 Be the first of your friends to like this.

### Cyberspace Risk: What You Don't Know Could Hurt You

Contributor: Venable LLP

#### SUMMARY:

Seminar Overview:

Legal Issues - "Similar Issues, New Platforms"

- (1) Organization's Online Presence
- (2) Trademark/Copyright
- (3) Tax-Exemption
- (4) Workplace Environment

Please see full publication below for more information.

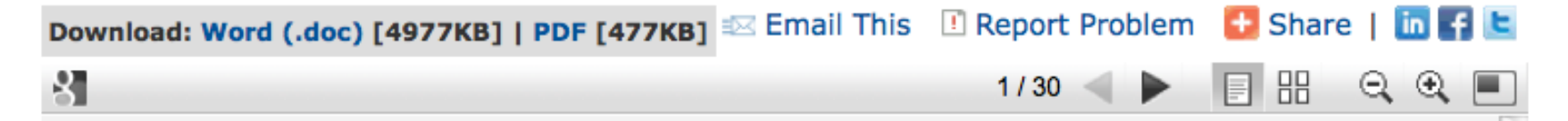

...slide presentations from conferences, seminars, webinars, etc.

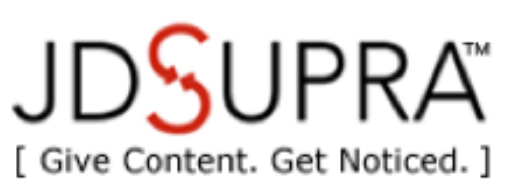

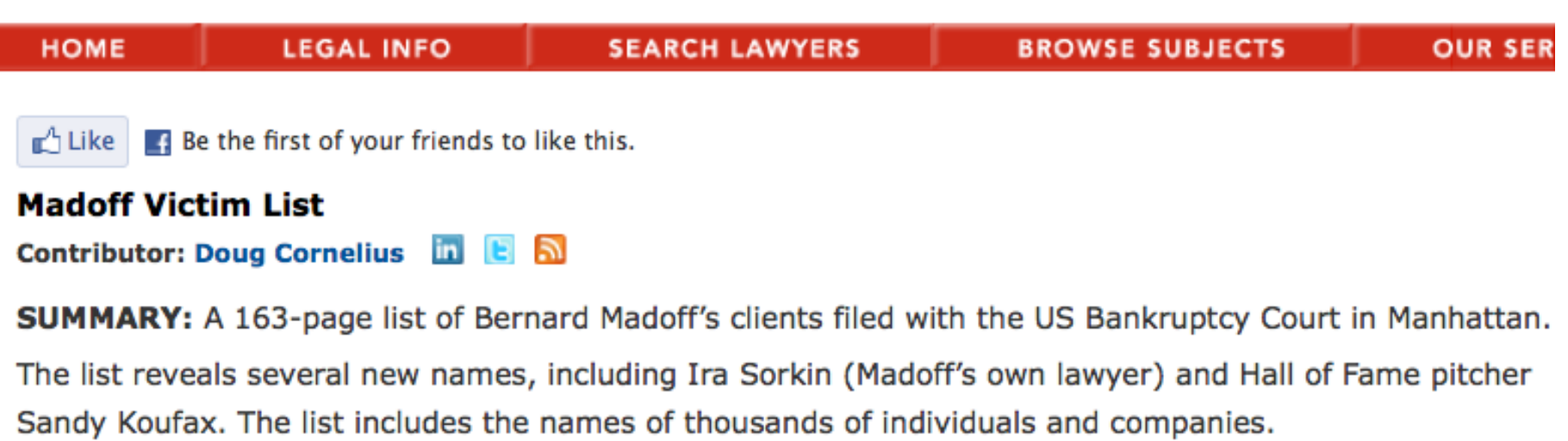

Search

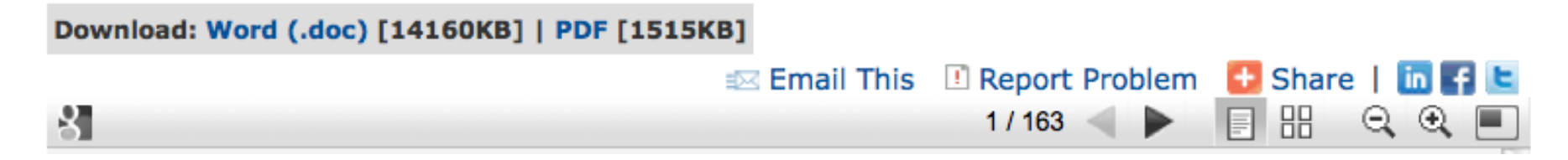

...documents of interest to you, your clients, and colleagues

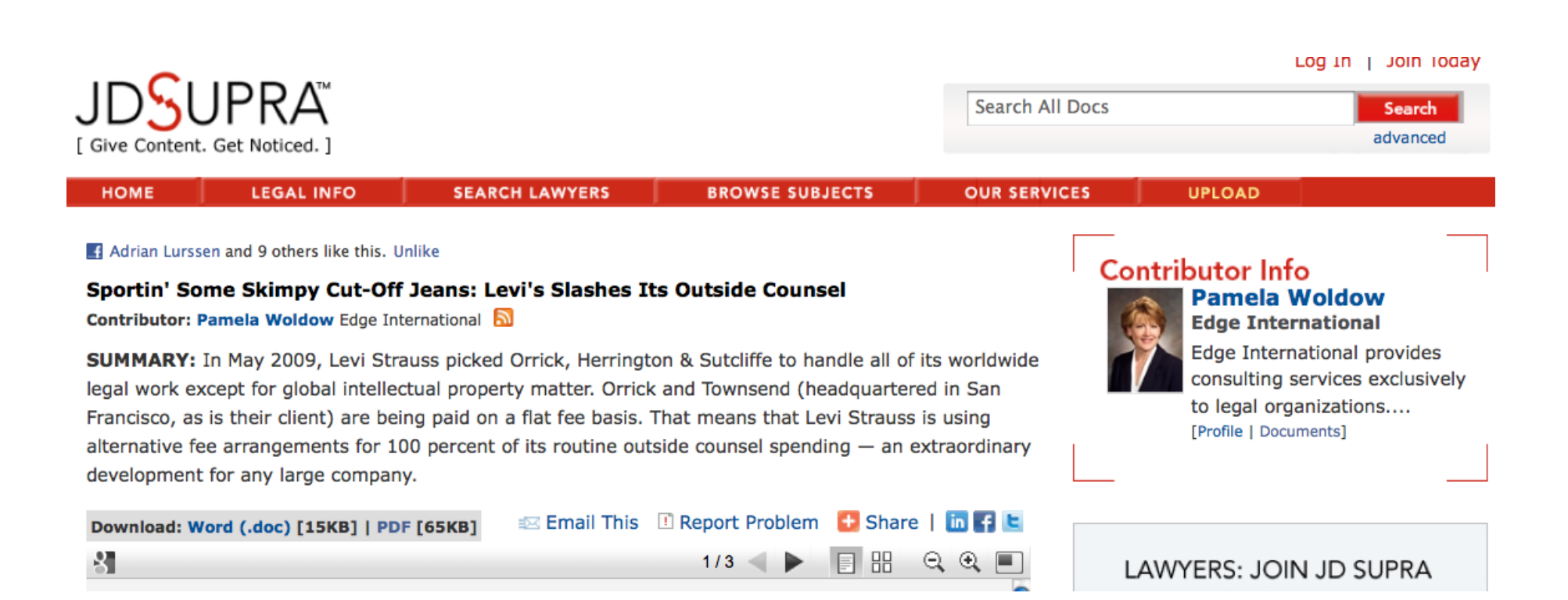

...media mentions and your own print publications

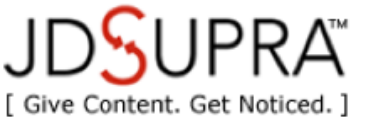

HON

| E | LEGAL INFO | SEARCH LAWYERS | BROWSE SUBJECTS | OUR SE |
|---|------------|----------------|-----------------|--------|
|   |            |                |                 |        |

Search All

RVI

🖞 Like 🛛 🖪 3 people like this. Be the first of your friends.

#### Reaching Beyond Banks: How to Target Trade-based Money Laundering and Terrorist Financing Through Preventive Measures Outside the Financial Sector

Contributor: Ross Delston Law Office of Ross Delston 🛅 🔊

**SUMMARY:** Our thesis is that all those in the supply chain - exporters, importers, freight forwarders, carriers - should be subject to anti-money laundering/counter-terrorist financing (AML/CFT) preventive measures such as customer due diligence, record-keeping, appointment of a compliance officer and filing of suspicious activity reports or SARs.

AML/CFT measures have succeeded in restricting the two traditional avenues of money laundering, namely, the abuse of financial intermediaries and the physical movement of money across borders. Consequently, international criminal and terrorist organizations have turned to trade-based money

laundering (TBML) to conceal and legitimize their funds, as this is a channel that remains relatively untouched by AML/CFT efforts internationally.

This abuse of the global trade network has received increasing recognition from the Financial Action Task Force, the international standard-setter, as the next front in AML/CFT. Because TBML methods may be used not only to launder money, but also to finance international terrorism, to facilitate weapons proliferation, and to conceal and transport weapons of mass destruction (WMDs), this article proposes a far-reaching solution—that those in the international supply chain be required by law to adopt AML/CFT safeguards to protect their businesses, including filing suspicious activity reports, identifying their customers, and designating an AML/CFT compliance officer.

...your law journal publications

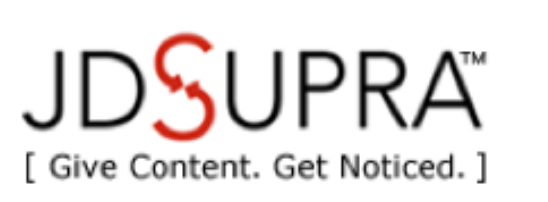

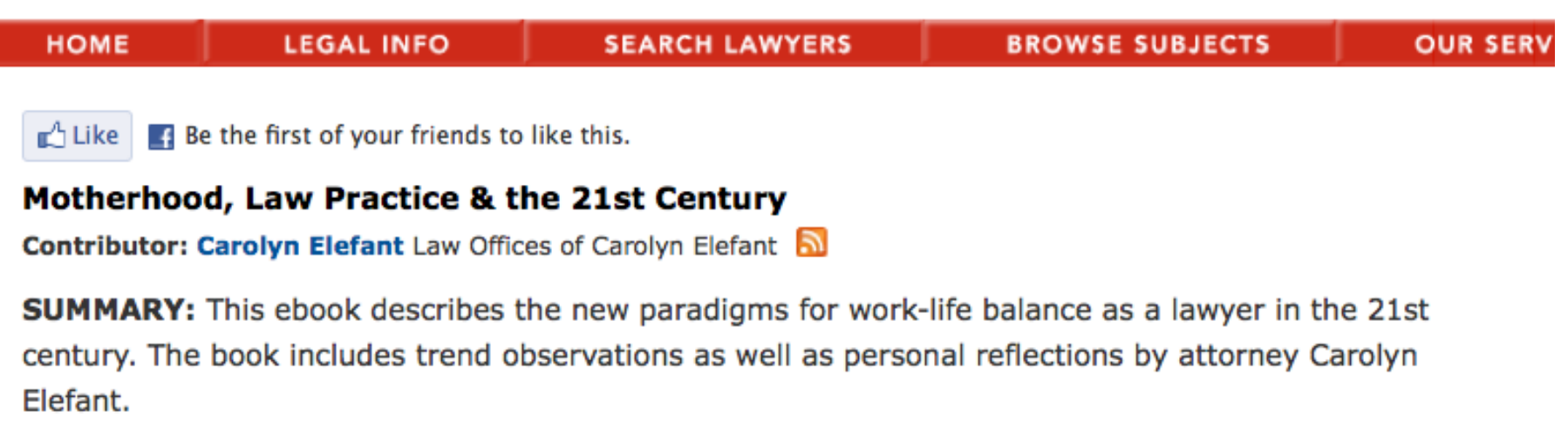

Search A

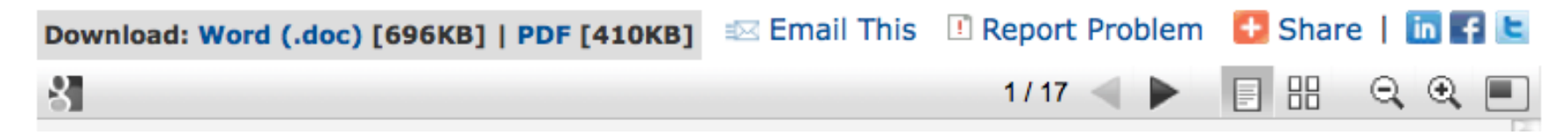

...eBooks (made by collecting on-topic blog posts, for example)

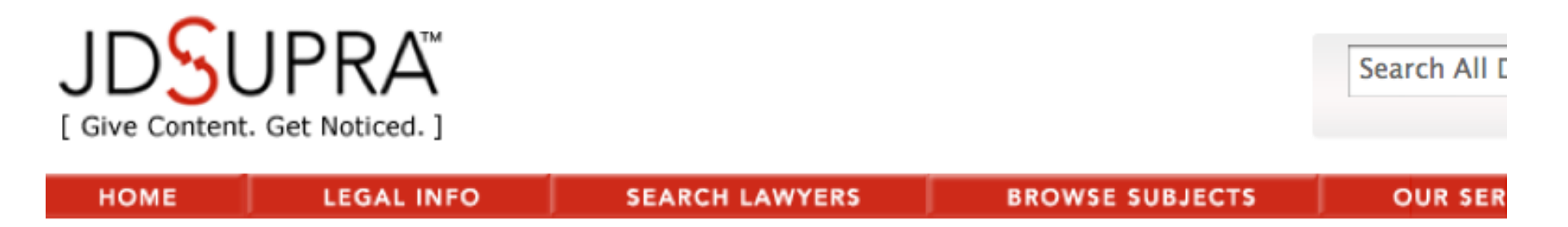

🖞 Like 🛛 🖪 Be the first of your friends to like this.

### Attorney Q&A: Legal potholes could slow adoption of self-driving car

Contributor: Gail Ritzert Havkins Rosenfeld Ritzert & Varriale, LLP

**SUMMARY:** Attorney Gail Ritzert of Havkins Rosenfeld Ritzert & Varriale, LLP is one of the foremost experts on product and liability issues. In a Q&A interview, Ritzert discusses the legal aspects surrounding the revelation of the self-driving car. She details potential ticketing, lawsuits and civil and criminal liability issues while making predictions as to whether or not changes in litigation will arise as software companies enter the legal mix in the auto-manufacturing world. Ritzert also discusses what it means to require human backup drivers and determines who is responsible when a backup driver is distracted and/or legally intoxicated.

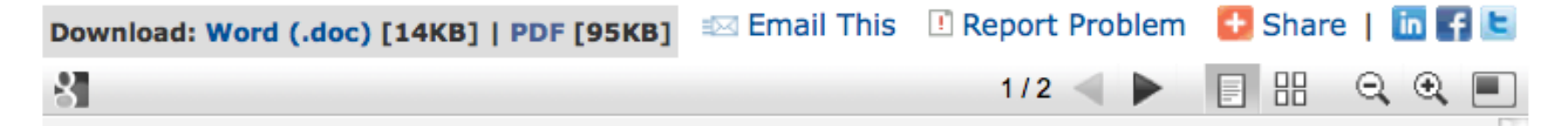

Interesting content that meets the public conversation head-on...

# Show v. Tell

When you make yourself available online (by posting/sharing meaningful content)

people will find you via Search, Distribution (incl. Social Media), and your own promotional efforts.

Post whatever content shows what you are good at.

"The most valuable thing I have is my work. I have a whole career worth of it to put out there. JD Supra helps people understand exactly what kind of lawyer I'm going to be by showing them my work."

-JD Supra Member

# How to Upload?

-file formats
-titles and document descriptions
-subject tagging
-replace, edit, delete
-sharing docs

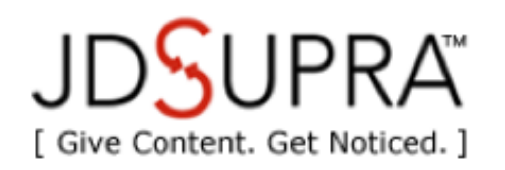

| HOME | LEGAL INFO | SEARCH LAWYERS | BROWSE SUBJECTS | OUR SERV |
|------|------------|----------------|-----------------|----------|
|------|------------|----------------|-----------------|----------|

🖞 Like 🛛 🖪 Be the first of your friends to like this.

### Intellectual Property Licensing and Due Diligence

Contributor: Cory Furman MacPherson Leslie & Tyerman LLP 🛅 🔊

**SUMMARY:** Paper prepared to provide high-level checklist approach to identifying issues in drafting of intellectual property license agreements.

The number and variety of business transactions which include or incorporate reliance upon different intellectual property rights proliferates all the time. Either as stand-alone agreements, or as components of larger transaction documents or structures, intellectual property licensing and the due diligence associated therewith can pose a bit of a minefield - this paper is intended to provide a brief overview of some of the key issues in the drafting of intellectual property license agreements or license provisions, determination of their appropriate scope and structure, to minimize ambiguity and dispute.

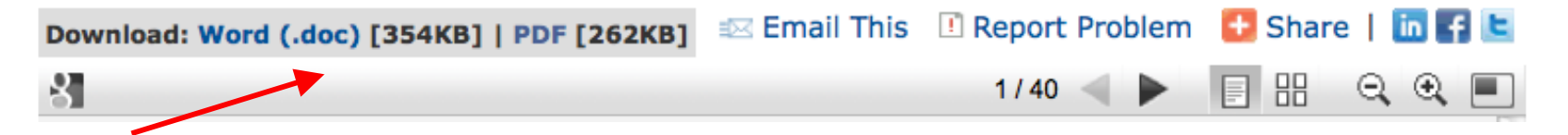

FORMAT: Upload .PDF or .DOC (.DOCX) files. When you upload .DOC, we automatically convert to .PDF Search Al

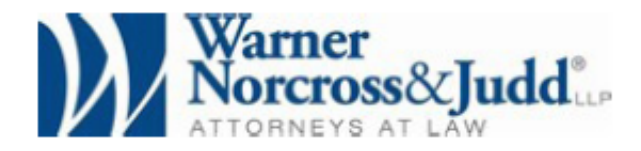

# **Hiring the Competition**

11/8/2010 Gregory M. Kilby

It is not a secret that you need look no further than your competition when you're seeking to hire a perfectly qualified employee. Your competitors' employees already know the business. Their learning curve is short.

But what happens if you actually decide to hire someone from a competing business? Although adding a highly qualified new member to your team can boost the bottom line, it also can become a legal nightmare if you are careless in the hiring process. While there may always be some risk, there are steps you can take to minimize or even avoid litigation.

First, find out whether the potential employee is subject to any restrictive covenants, including noncompete, non-solicit or confidentiality agreements. Ask the candidate about the likelihood of your competitor suing to enforce the restrictions. If the agreements are in writing, ask for a copy and give your lawyer a call to see if they are enforceable.

Take a moment to create a clean, simple template for all your documents. Include your firm logo and contact info on each page of the file you create.

| icrosoft <sup>®</sup> Download C                                                                              | enter                                                                                                    | loads   | A-Z Product Families▼ Downloa                                                                                                    | d Categories⊤ Buy Now⊤ Help⊤ |
|----------------------------------------------------------------------------------------------------|----------------------------------------------------------------------------------------------------|---------|----------------------------------------------------------------------------------------------------|------------------------------|
|                                                                                                    | Search All Download Center                                                                                    |         | bing p Veb                                                                                                    |                              |
| 2007 Microsoft Of                                                                                             | fice Add-in: Microsoft                                                                                        | Sav     | e as PDF                                                                                                    | C3.Office                    |
| Brief Description                                                                                             |                                                                                                    |         | On this page                                                                                                    |                              |
| This download allows you to expor<br>2007 Microsoft Office programs. It<br>attachments in the PDF format in a | t and save to the PDF format in eight<br>also allows you to send files as e-mail<br>subset of these programs. |         | <ul> <li>♦ Quick Details</li> <li>♦ Overview</li> <li>♦ System Requirements</li> <li>♦ Instructions</li> <li>♦ Related Resources</li> </ul> |                              |
| File Name:                                                                                                    | s                                                                                                    | ize:    | Download                                                                                                    |                              |
| SaveAsPDF.exe                                                                                                 | 9.                                                                                                    | 15 KB   | Bonnioud                                                                                                    | Microsoft                    |
| Quick Details                                                                                                 |                                                                                                    |         |                                                                                                    |                              |
| Version:                                                                                                    | 1                                                                                                    |         |                                                                                                    | Cut costs.<br>Integrate      |
| Date Published:                                                                                               | 1                                                                                                    | 1/8/200 | 5                                                                                                    | communications.              |
| Change Language:                                                                                              | English 🗘                                                                                                    | Change  | )                                                                                                    | Free Software                |
| Estimated Download Time:                                                                                      | Dial-up (56K) 🛟 3                                                                                             | min     |                                                                                                    | Download 🕑                   |

Using MS Word? Install the 'Save as PDF' add-on to keep links clickable...

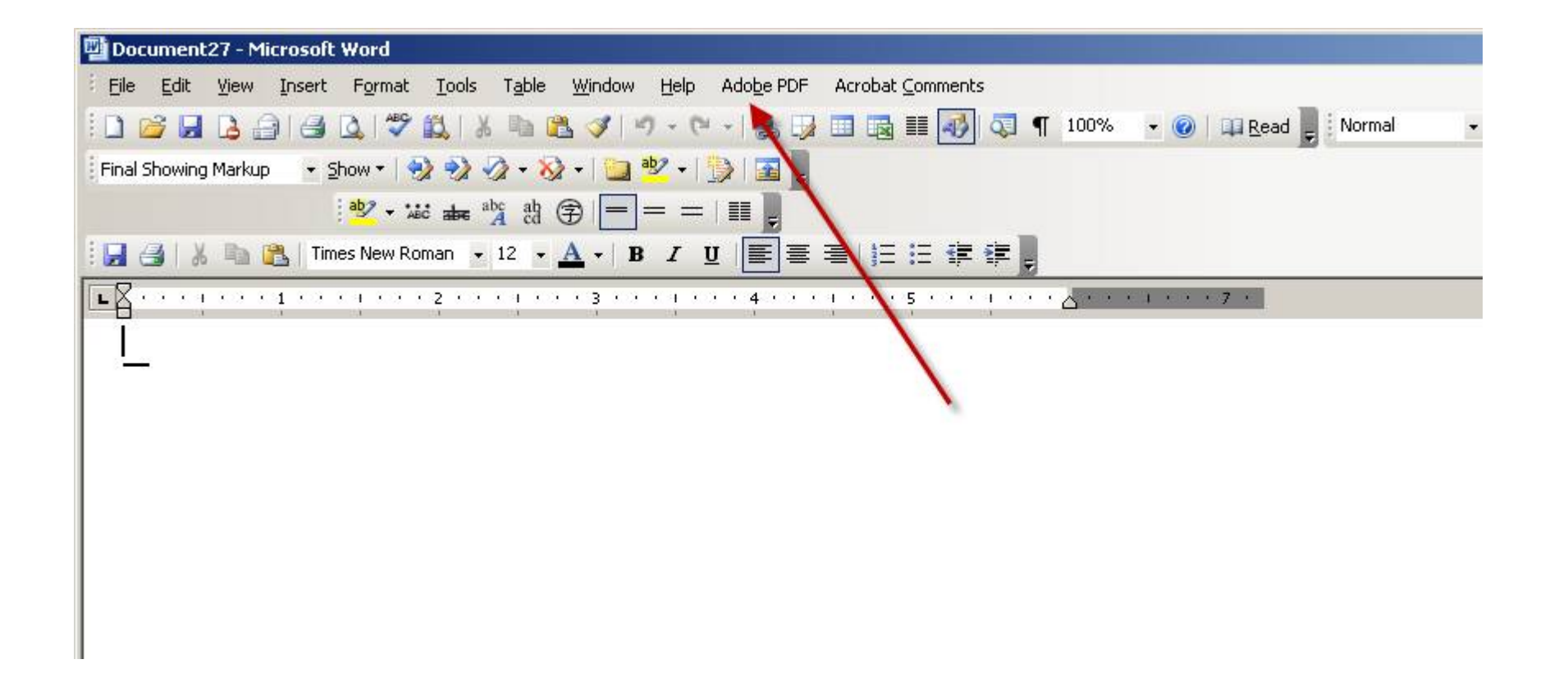

...installs as a plug-in in MS Word, for easy PDF creation.

#### How do You Know When a Debt Collector Breaks the Law and What Can You Do about It?

Jay S. Fleischman, Esq.

Debt collectors are subject to the law just like anyone else. The reports of debt collection abuse are again on the rise. If you are being harassed by a debt collector, you should familiarize yourself with what they are allowed to do within the scope of the federal <u>Fair</u> <u>Debt Collections Practices Act</u> (FDCPA).

A debt collector is allowed to contact you in person, by telephone, by mail or by telegram. They may not contact you at inconvenient times, such as early morning before 8 am or late night, after 9 pm. They can't call you at your place of business if you have notified them that your employer does not allow it. They also can't contact you if you have retained an attorney concerning that debt.

Link as you would in any web-based document, including back to your own site.

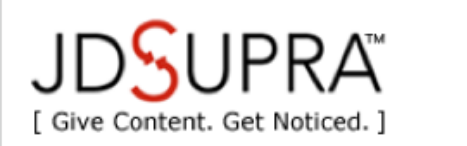

Search All Docs Search advanced

Log In | Join Today

HOME LEGAL INFO SEARCH LAWYERS **BROWSE SUBJECTS OUR SERVICES** UPLOAD Business Law Personal Law Government Law Law Practice Sponsored By **Business Law** LANE POWELL Timely Business Law information: news & analysis from the lawyers, firms and professionals publishing on JD Supra. Find a Business Lawyer FEATURED NEWS Foreign Corrupt Practices Act: Charities, Colleges and RELATED CENTERS VENABLE .... **Other Nonprofits: The Foreign Corrupt Practices Act** Antitrust & Trade Regulation **Really Apply To You** Art, Entertainment & Sports Law Venable LLP Bankruptcy FCPA: A Brief History: Product of Watergate: Investigation revealed payments to foreign officials to obtain/retain business; Books and record Business Organizations keeping requirement; Internal procedures requirement evolved over time; Business Torts Civil and... more Commorcial Law & Contracto

> Click 'Upload' from any page on www.jdsupra.com (or within Legal Updates on LinkedIn)

# Upload a Document

|                                                                                                    | Continue |
|----------------------------------------------------------------------------------------------------|----------|
| Document Type Selection* <ul> <li>Legal Document - Court filings &amp; decisions (your own or relevant to your practice)</li> <li>Legal Article/Newsletter - Articles, newsletters, client alerts, re-purposed blog posts</li> <li>Legal Form - Checklists, templates, fillable forms; contracts or other transactional docs</li> </ul> |          |
| Attach Document* Browse (Acceptable Formats: Word [.DOC] or Adobe [.PDF]   Document Size Limit: 7.5MB)                                                                                                    |          |
| Case Name*                                                                                                    |          |
| Document Title* Tip!<br>(e.g. Plaintiff's Memorandum of Law in Support of Motion for Summary Judgment)                                                                                                    |          |

- 1. Select document type
- 2. Browse your hard drive, find the file
- 3. Type the case name/doc title, or article title, or form name

# Upload a Document

|                                                                                                    | Continue |
|----------------------------------------------------------------------------------------------------|----------|
| Document Type Selection* <ul> <li>Legal Document - Court filings &amp; decisions (your own or relevant to your practice)</li> <li>Legal Article/Newsletter - Articles, newsletters, client alerts, re-purposed blog posts</li> <li>Legal Form - Checklists, templates, fillable forms; contracts or other transactional docs</li> </ul> |          |
| Attach Document*                                                                                                    |          |
| Browse                                                                                                    |          |
| (Acceptable Formats: Word [.DOC] or Adobe [.PDF]   Document Size Limit: 7.5MB)                                                                                                    |          |
| Article/Newsletter Title* Tip!                                                                                                    |          |
| Legal System:<br>United States                                                                                                    |          |
| Document Date* (e.g. mm/dd/yyyy)                                                                                                    |          |

When you write your title, consider two 'readers' you need to please: 1. the search engines, and 2. actual human beings...

| Google                                    | sample family trust                                                                                                    | ×  | Search        |
|-------------------------------------------|----------------------------------------------------------------------------------------------------|----|---------------|
| 0                                         | About 1,330,000 results (0.18 seconds)                                                                                                    | Ad | vanced search |
| Everything Images                         | <u>Create Your Family Trust</u> LivingTrustsontheWeb.com Create Your Own Family Trust Attorney Quality For Just \$149/\$199                                                                                                    |    | Ad            |
| <ul><li>■ Videos</li><li>▼ More</li></ul> | Sample Revocable Living Trust<br>Jump to FAMILY TRUST: Subject to the foregoing, all of the remainder of the Trust property<br>will be allocated by the Trustee to the Family Trust for the<br>www.tax-business.com/BLT.htm - Cached - Similar                                                                                                    |    |               |
| Larkspur, CA<br>Change location           | Legal Forms   Sample Family Trust   Jim Bowman - JDSupra                                                                                                    |    |               |
| Show search tools                         | Bowman Perisbowman PELC. RSS. SOMMARY: A Sample Pamily Trust         www.jdsupra.com/post/documentViewer.aspx?fidac8e Cached - Similar         Sample Revocable Living Trust WILLIAM W. WHITEWATER REVOCABLE Image: Sample revocable living trust to illustrate typical provisions The Trustee shall divide the balance of the Family Trust into as many equal shares as         www.unclefed.com/AuthorsRow/Newland/RLT.html - Cached - Similar         How to Make a Family Trust   eHow.com Image: Aug 21, 2009 A family trust is normally created for the purpose of shielding Financial records; Computer; Printer; Internet access; Sample trust deed         www.ehow.com > Legal > Trusts & Estate Law > Legal Trusts - Cached - Similar |    |               |

Write so that you are relevant in search (title should match content)

| Google                            | when can you discipline employees                                                                                                    | ×  | Search        |
|-----------------------------------|----------------------------------------------------------------------------------------------------|----|---------------|
| Everything Images Videos          | How to Discipline an Employee: Employee Discipline that Works<br>Neither option can be ideal for you, your association or your employee. You do need to<br>discipline an employee whose actions have crossed the line<br>www.howtodisciplineanemployee.com/ - Cached - Similar                                                                                                    | Ad | vanceu search |
| More Larkspur, CA Change location | Management - How to Discipline and Fire Employees<br>How to Discipline and Fire Employees You can't afford to rely on your memory. A hazy recall of the facts or reasons for dismissal will tip the scales<br>www.entrepreneur.com > Human Resources > - Cached - Similar                                                                                                    |    |               |
| Show search tools                 | When Can You Discipline Employees for Off-Duty Misconduct          Nov 10, 2010 Many would say that what an employee does on his own time is his own business. But this is not         www.jdsupra.com/post/documentViewer.aspx?fid=484d034b-aaa6-40ce         Promote Self-discipline - More Tips for Encouraging Employee Self          Here's a guide to helping employees choose self-discipline thus minimizing You Can Make Their Day: Ten Tips for the Leader About Building Employee Mot         humanresources.about.com/od/discipline/a/selfdiscipline.htm - Cached - Similar |    |               |

One example: consider phrasing title as a question

| Google                                                                  | hiring incentives to restore employment act<br>About 42,800 results (0.46 seconds)                                                                                                    | × | Search<br>vanced search |
|-------------------------------------------------------------------------|----------------------------------------------------------------------------------------------------|---|-------------------------|
| Everything Images Videos                                                | HIRE Act: Questions and Answers for Employers<br>Jul 23, 2010 Under the Hiring Incentives to Restore Employment (HIRE) Act, enacted<br>March 18, 2010, two new tax benefits are available to employers who<br>www.irs.gov/businesses/small/article/0,,id=220745,00.html - Cached                                                                                                    |   |                         |
| <ul> <li>More</li> <li>Larkspur, CA</li> <li>Change location</li> </ul> | Hiring Incentives to Restore Employment Act - Wikipedia, the free<br>The Hiring Incentives to Restore Employment (HIRE) Act of 2010 (Pub.L. 111-147, 124<br>Stat. 71, enacted June 2010, 03) is a law in the 111th United States<br>en.wikipedia.org//Hiring_Incentives_to_Restore_Employment_Act - Cached                                                                                                    |   |                         |
| Show search tools                                                       | H.R.2847: HIRE Act - U.S. Congress - OpenCongress Image: Jun 12, 2009 Hiring Incentives to Restore Employment Act - Title I: Incentives for Hiring and Retaining Unemployed Workers - (Sec www.opencongress.org/bill/111-h2847/show - Cached - Similar         HR 2847, Hiring Incentives to Restore Employment Act - Visit Image: The second second seco |   |                         |
|                                                                         | Hiring Incentives To Restore Employment Act Signed Into Law   Fox<br>Mar 24, 2010 The Hiring Incentives To Restore Employment (HIRE) Act was signed into<br>law by President Obama on<br>www.jdsupra.com/post/documentViewer.aspx?fid Cached                                                                                                    |   |                         |

At the very least, make sure your title key words clearly represent the content. (Search engines are good at relevance, not nuance. In other words: the above wouldn't rank on Pg. 1 if titled "Your job just got easier")

#### Legal Updates by JD Supra

#### **Communications & Media Law**

#### ABA's Ethics 2020 Committee and the "Red Alert" Phenomenon

By this time, anyone concerned with the topic of the ABA's interest in regulating online marketing has read Larry Bodine's Red Alert blog post and its progeny. ...more

by Donna Seyle - Law Practice Strategy

#### Avoiding Social Networking Land Mines For Employers

This week, Facebook is responding to another round of questions regarding a recent privacy breach, resulting in an inquiry by several members of Congress. That ...<u>more</u> by Manatt, Phelps & Phillips, LLP

#### Conference Review: ALM's Social Media: Risks & Rewards - Privacy and Security in Social Media

The second session of ALM's Social Media: Risks & Rewards also focused on the risks of social media. Orrie Dinstein, the Chief Privacy Leader and Senior IP Coun...<u>more</u>

by International Lawyers Network

#### Conference Review: ALM's Social Media: Risks & Rewards - Beyond Terms of Use: From Handcuffs to Handshake?

On Wednesday, I had the opportunity to attend American Lawyer Media's Social Media: Risks & Rewards conference as an ILN Marketing Partner. As evidence of the p...more

by International Lawyers Network

#### Ground Breaking Rules Governing Online Games

Statistics from China Internet Network Information Center shows that in 2009, China's online game market reached 25.8 billion Yuan, a 39.5% increase from the pr...<u>more</u>

by Sheppard Mullin Richter & Hampton LLP

#### Research Memo Regarding Personal Jurisdiction in Personal Injury COA Against Out Of State Defendant Where Only Contact Is Via Email

This is a memo I prepared regarding my research on the possibility of asserting personal jurisdiction against an out of state party where the cause of action is...<u>more</u>

Be readable for human beings (there's more to online than Search...)

# LinkedIn Groups

Group: Employment Law Network Discussion: Avoiding Social Networking Land Mines For Employers

Now the NLRB is stepping right into the controversy by asserting Facebook posts are (at least some times) protected by the NLRA, which was expected. http://www.nytimes.com/2010/11/09/business/09facebook.html?\_r=1&ref=technology

Posted by Laurent Badoux

Like this discussion » Comment » Stop Following Discussion »

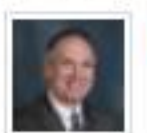

Mitch Marcus A very interesting article that is worth reading.

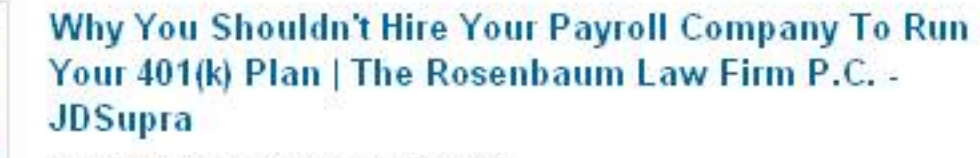

The Rosenbaum Law Firm P.C.

1 day ago

Clear and to the point, with content to match...

Subject Matters Limit selection to a maximum of 5 | Unselect All

Education

Administrative Law Elections & Politics Mergers & Acquisitions Electronic Discovery Military Law Agriculture Alternative Dispute Resolution (ADR) MLM / Direct Sales Energy & Utilities Antitrust & Trade Regulation Environmental Law MLM Consulting / Network Marketing Art, Entertainment, & Sports Law Family Law Personal Injury Finance & Banking Bankruptcy Privacy Business Organizations Franchise Law Products Liability Government Contracting Professional Malpractice Business Torts Civil Procedure Health Real Estate - Commercial Civil Remedies Immigration Law Real Estate - Residential Indigenous Peoples Civil Rights Science, Computers, & Technology Commercial Law & Contracts Insurance Securities Law Communications & Media Law Intellectual Property Taxation Conflict of Laws International Law & Trade Toxic Torts Constitutional Law Labor & Employment Law Transportation Construction Law Law Firm Marketing Wills, Trusts, & Estate Planning Consumer Protection Law Practice Products & Services Worker's Compensation Criminal Law Maritime Law Zoning, Planning & Land Use

When uploading a document, select the subject(s) to match the content.

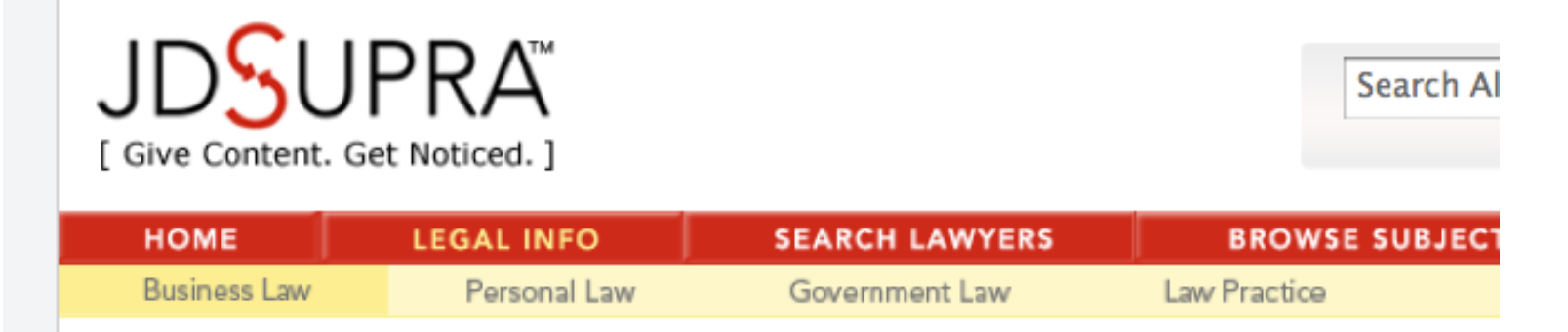

# **Intellectual Property**

Timely Intellectual Property information: news & analysis from the lawyers, firms and professionals publishing on JD Supra.

### FEATURED NEWS

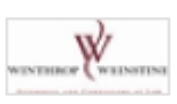

### Shot in the Dark - the PPK Design Trademark

Winthrop & Weinstine, P.A.

I found Fig. 1 (from what I am sure was a very valuable patent, although I could not locate it) to be very fitting for this post. After three and half years, four Office Actions, a Petition to the Director and finally an appeal, our... more

Subject selection determines which JD Supra Law Center your doc appears in... (We monitor these channels and remove mis-categorized content.)

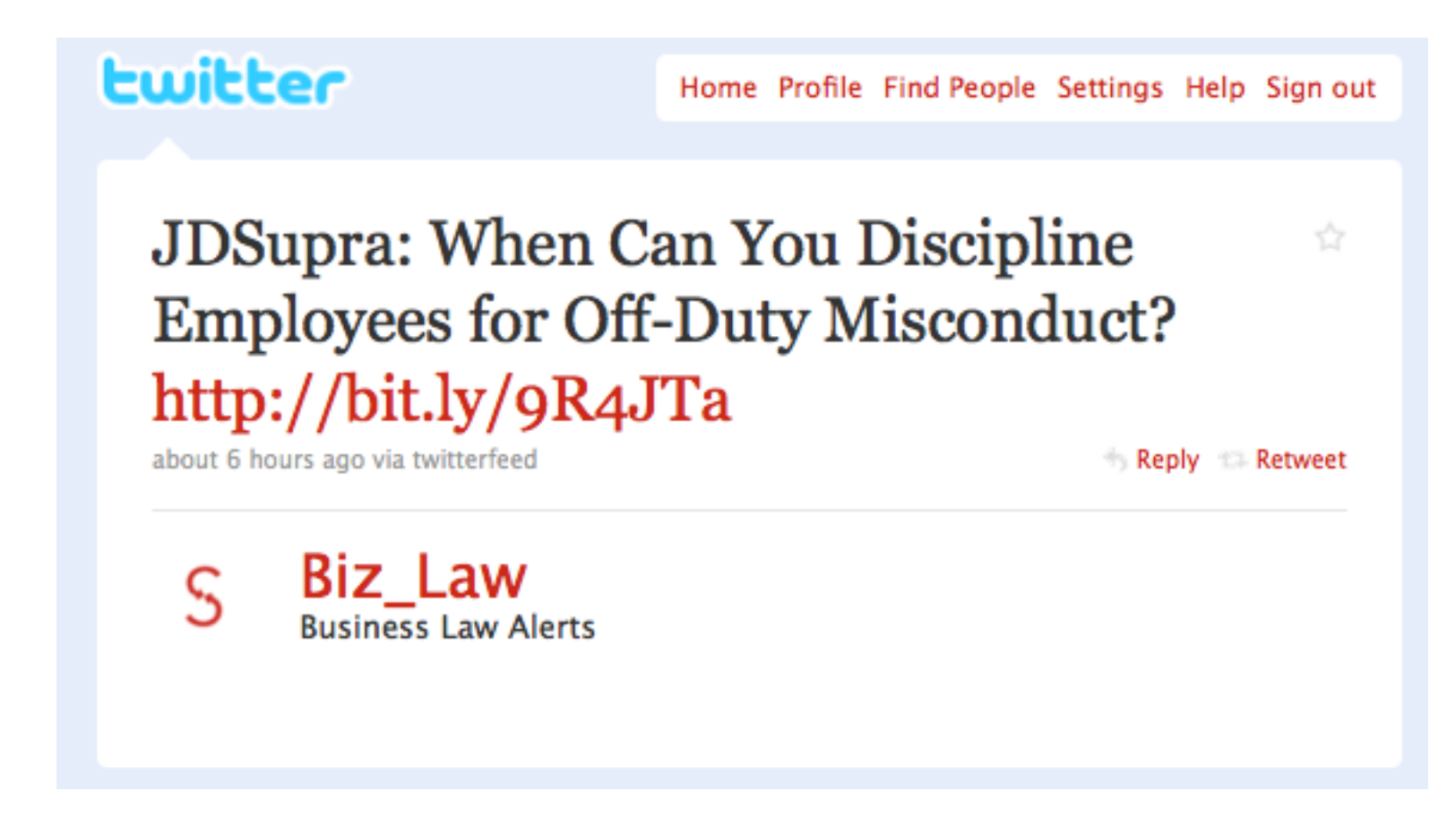

Subject selection also determines where your work is distributed...

| Labor & Employment Law                                                                                                    | + Subscribe to this Subject                   |
|----------------------------------------------------------------------------------------------------|-----------------------------------------------|
| Refine By Document Type                                                                                                    |                                               |
|                                                                                                    |                                               |
| Legal Alert: OFCCP Issues Advance Notice of Propose<br>Regarding Employment of People with Disabilities                                     | d Rulemaking                                  |
| Ford & Harrison LLP   🙎 View Portfolio \mid 📑 Add to Feeds                                                                                  |                                               |
| Companies with federal contracts or subcontracts exceeding \$10,000<br>503's obligations to ensure equal employment for the disabled and ta | are subject to Section ke affirmative ac more |
| Published: 7/27/2010   🏠 Recommend   📨 Share   🌟 Favorite                                                                                   |                                               |
|                                                                                                    | PREMIUM                                       |

# Foreign Corrupt Practices Act: Charities, Colleges and Other Nonprofits: The Foreign Corrupt Practices Act Really Apply To You

Venable LLP | R View Portfolio | Add to Feeds

FCPA: A Brief History: Product of Watergate: Investigation revealed payments to foreign officials to obtain/retain business; Books and record keeping requirement; Internal... more

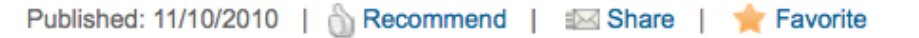

**Overly Broad Social Media Policies: Are Employers at Risk?** 

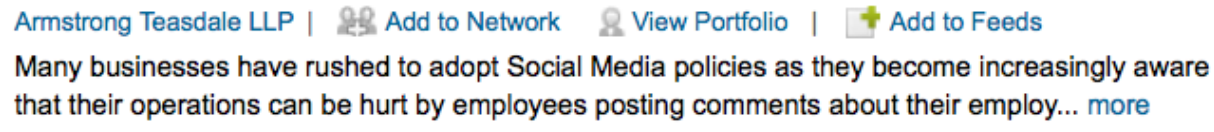

Published: 11/10/2010 | 🏠 Recommend | 🖾 Share | 🌟 Favorite

...including JD Supra premium distribution (on LinkedIn and elsewhere)

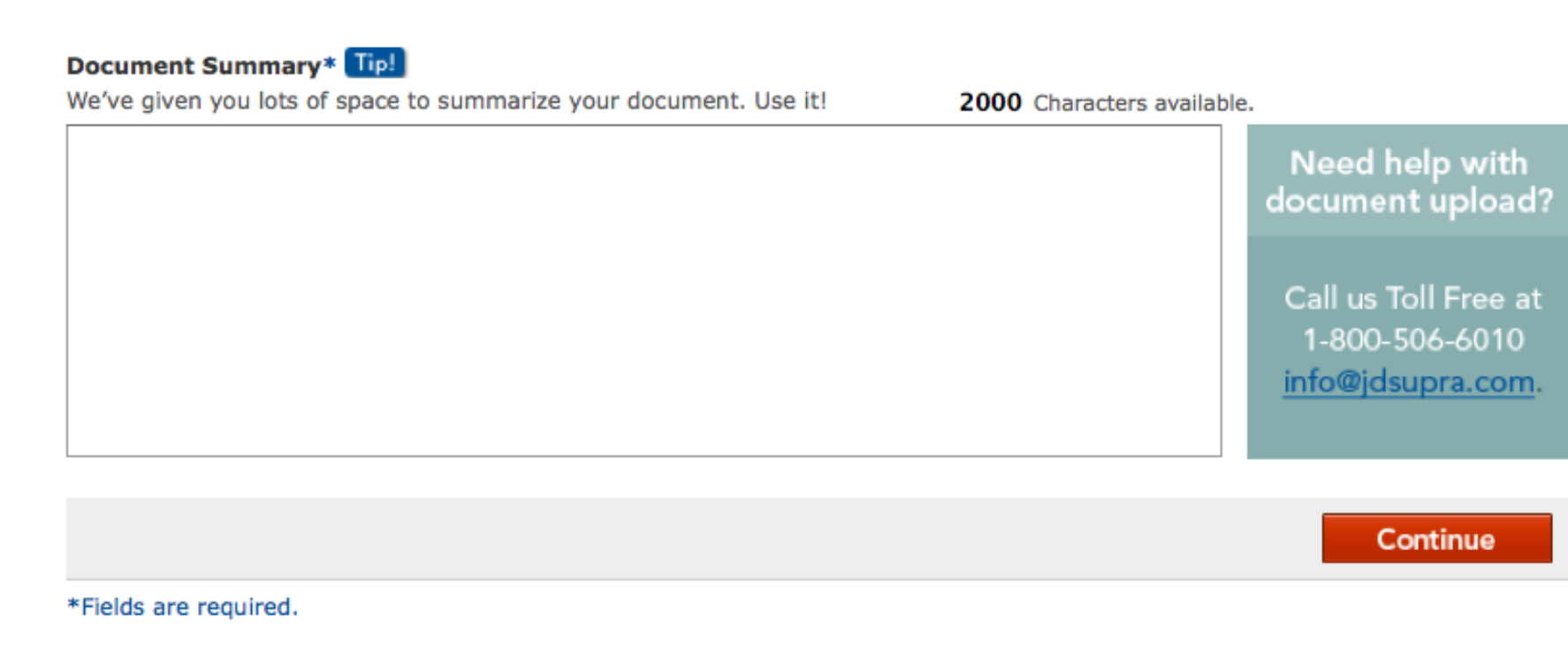

When uploading on JD Supra, always include something in the Document Summary. Again, good for search (both on Google and Google News, for example) - and also helpful to your human readers. Be clear, compelling, and accessible. Include at least 250 characters.

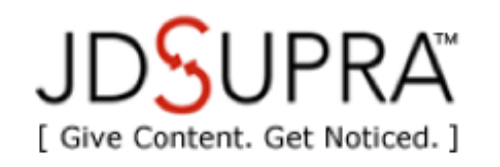

| HOME | LEGAL INFO | SEARCH LAWYERS | BROWSE SUBJECTS | OUR SER |
|------|------------|----------------|-----------------|---------|
|------|------------|----------------|-----------------|---------|

Search A

🖒 Like 🛛 🖪 Be the first of your friends to like this.

#### Small Business Jobs Act Offers Tax Incentives

Contributor: Dinsmore & Shohl LLP 🛅 🖪 🗈 🔊

**SUMMARY:** In addition to expanding lending to small businesses, the Small Business Jobs Act ("SBJA"), effective September 27, 2010, also includes several tax provisions which aim to encourage investment, promote entrepreneurship and provide small business relief. The following is a brief summary of some of the most significant tax provisions included in the SBJA:

Increased and Expanded Section 179 Expensing. Under SBJA, qualifying businesses can now expense up to \$500,000 of section 179 property for tax years beginning in 2010 and 2011. Without SBJA, the expensing limit for section 179 property would have been \$250,000 for 2010 and \$25,000 for 2011. The SBJA also increases the section 179 investment ceiling to \$2,000,000 (up from \$800,000 in 2010). This means that a taxpayer can spend up to \$2,000,000 on Section 179 property for years starting in 2010 and 2011 before triggering a reduction to the \$500,000 expense limitation. Additionally, SBJA expands the definition of Section 179 property to include certain real property, including: certain leasehold improvements, restaurant property and retail improvement property and allows businesses to claim \$250,000 of Section 179 expense on it.

Please see full article below for more information.

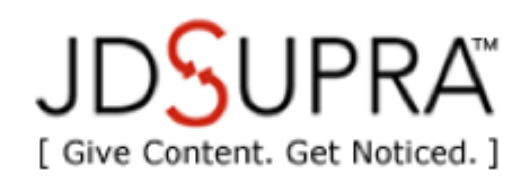

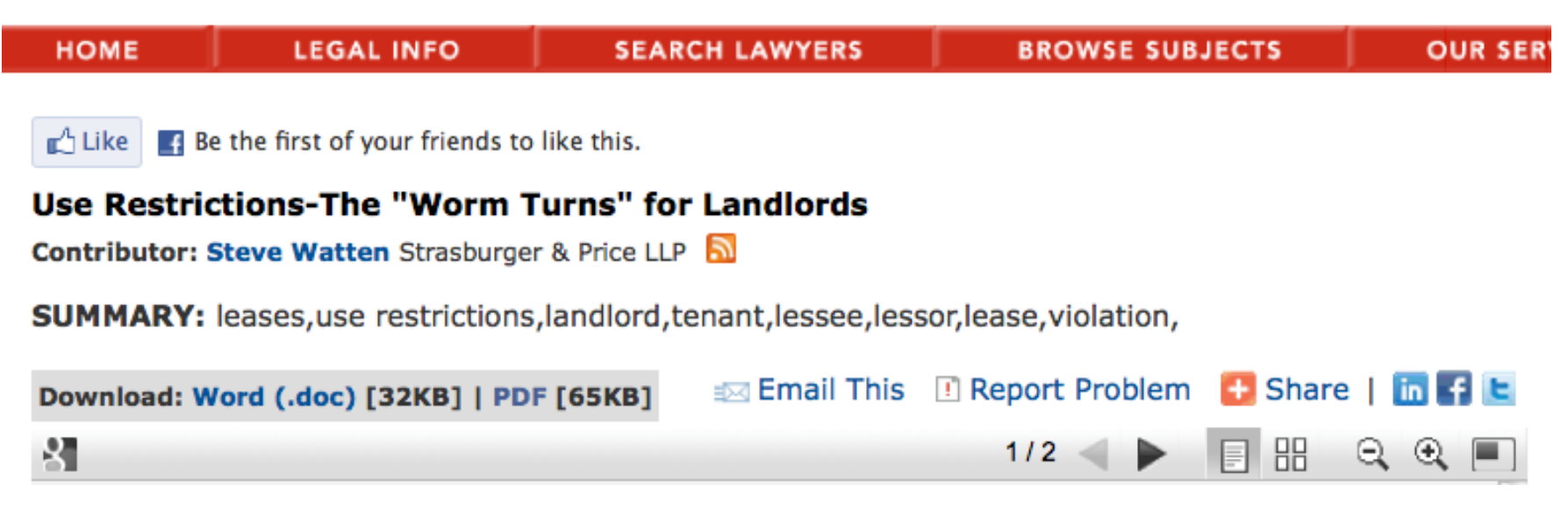

Search A

|                                            | Welcome Lurssen                                                                                                    | !   My Account   Log Out       |
|--------------------------------------------|----------------------------------------------------------------------------------------------------|--------------------------------|
|                                            | Search All Docs                                                                                                    | Search<br>advanced             |
| [ Give content. Get Noticed. ]             |                                                                                                    |                                |
| HOME LEGAL INFO                            | SEARCH LAWYERS BROWSE SUBJECTS OUR SER                                                                                 | VICES UPLOAD                   |
| ACCOUNT                                    | Your Information                                                                                                    |                                |
| Home                                       | Account Type: Pro                                                                                                    | Use JD Supra to                |
| Settings<br>Login/Password                 | Doc Management:       [Upload   Edit]         Profile Status:       Live [Upload a Document]                           | increase your<br>online reach. |
| PROFILE                                    |                                                                                                    | Upload Document                |
| Edit Profile<br>View My Profile            | Other Ways to Enhance Your Account                                                                                     |                                |
| DOCUMENTS                                  | Have you synced your LinkedIn and JDS accounts to ensure contacts<br>can find you easily on LinkedIn via your content? |                                |
| Upload<br>Edit<br>Upload Services          | <ul> <li>Feed your content to your Facebook page with our JD Supra docs application.</li> </ul>                        |                                |
| INSIGHT & STRATEGY                         | Add your content to your blog or website.                                                                              |                                |
| View Analytics<br>View Trends              |                                                                                                    |                                |
| SOCIAL MEDIA                               |                                                                                                    |                                |
| Unsync with LinkedIn<br>Sync with Facebook |                                                                                                    |                                |

To edit, replace, or delete a document, log in to your Account page. Select Document 'Edit' - look for the link(s)...

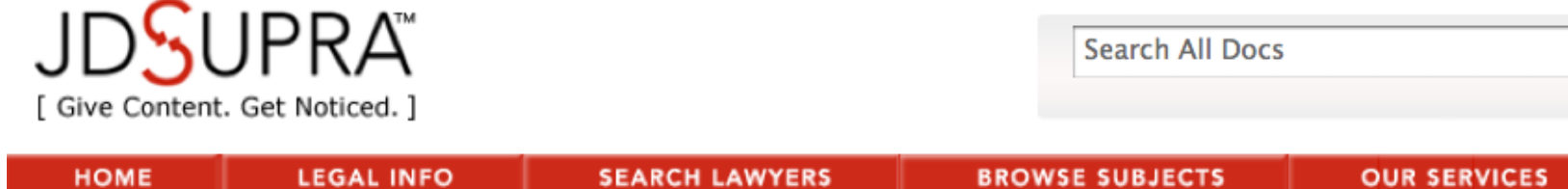

# **View & Edit Document Info**

| Jurisdiction  | Subject Matter                                                   | Document Type                    | Case/Document Name                                                                                                    | Post Date  | Edit<br>Doc<br>Info | Delete<br>Doc |
|---------------|------------------------------------------------------------------|----------------------------------|----------------------------------------------------------------------------------------------------|------------|---------------------|---------------|
| State<br>CA   | Agriculture,<br>Constitutional Law,<br>Criminal Law,<br>Health   | Other:<br>Proposition/Initiative | The Regulate, Control and Tax<br>Cannabis Act of 2010<br>Prop 19 - Copy of California<br>Proposition 19 to Legalize<br>Marijuana                                                                                                    | 10/13/2010 | Edit                | Delete        |
| Federal<br>WA | Intellectual<br>Property, Science,<br>Computers, &<br>Technology | Other: Complaint                 | Interval Licensing LLC v AOL,<br>Apple, eBay, Facebook, Google,<br>Netflix, Office Depot, OfficeMax,<br>Staples, Yahoo!, and YouTube<br>Interval Licensing v AOL, Apple,<br>Facebook, Google, et al -<br>Complaint for Patent Infringement | 08/27/2010 | Edit                | Delete        |
| CA            | Intellectual<br>Property, Science,<br>Computers, &<br>Technology | Other: Complaint                 | Oracle America Inc v. Google Inc<br>Oracle v. Google - Complaint for<br>Copyright and Patent<br>Infringement                                                                                                    | 08/12/2010 | Edit                | Delete        |

Click 'Delete' only when you want to completely remove document. To replace file or edit information, click 'Edit'

# **Edit Document Information**

#### **Document Type Selection\***

- Legal Document Court filings & decisions (your own or relevant to your practice)
- Legal Article/Newsletter Articles, newsletters, client alerts, re-purposed blog posts

#### Legal Form - Checklists, templates, fillable forms; contracts or other transactional docs

#### Current File Name: epcu\_401k\_questionnaire.pdf

[replace file]

Form Name\* Tip!

401(k) Compliance Check Questionnaire - IRS Form 14146

(e.g. Plaintiff's Memorandum of Law in Support of Motion for Summary Judgment)

Legal System: United States

#### Document Date

4/1/2010 (e.g. mm/dd/yyyy)

'Edit' allows you to edit all document fields. Click 'Continue' when done. To replace the file you uploaded, click 'replace file' under file name (for example, after you've updated or edited a particular article or alert.)

Continue

#### E Twitter News: Follow the Feeds

- Legal News (Notable Filings)
- Legal Alerts (All)
- Anti-Trust & Trade Regulation
- Bankruptcy
- Business Law
- Construction Law
- Consumer Protection
- Criminal Law
- E-Discovery
- Environment & Energy
- Family Law
- Finance & Banking
- Financial Crisis
- Health Law
- Immigration
- Insurance Law
- Intellectual Property

- International Law & Trade
- Labor & Employment
- Law Marketing
- Law Practice
- Mergers & Acquisitions
- Military Law
- Obama Administration
- Personal Injury & Product Liability
- Real Estate
- Science & Technology
- Securities
- Tax Law
- Technology & Media
- Trusts & Estates
- JD Twitt
- JDSupra

Article ideas? Follow our feeds to see what others are writing. http://www.jdsupra.com/resources/syndication/

#### Browse: Popular Subjects | View All Subjects

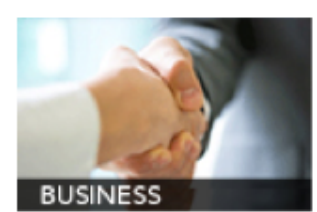

General Business Intellectual Property Finance & Banking Employment Law Real Estate Insurance Health Law Tax Law Immigration Energy International Law Securities Law

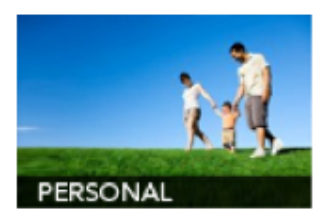

Worker's Compensation Bankruptcy Privacy Law Estate Planning Consumer Protection Personal Injury Construction Family Law Criminal Law Alternative Dispute Resolution (ADR)

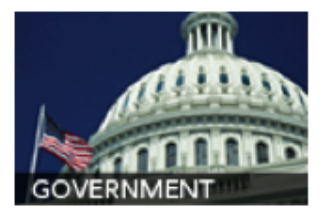

Elections & Politics Military Law Construction Law Administrative Law Civil Procedure

Install Legal Updates on LinkedIn - http://www.jdsupra.com/legalupdates

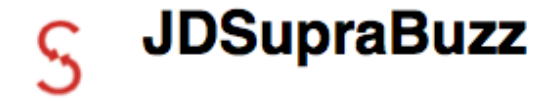

V Following 🛞 🙂

🗏 Lists 👻 🔅

Also followed by @McManusNYLJ, @stevewatten, @dublinlawyers, and 10+ others

### Trending now: When Can You Discipline Employees for Off-Duty Misconduct? http://bit.ly/9R4JTa

about 6 hours ago via twitterfeed

## Trending now: Hiring the Competition | Warner Norcross & Judd http://bit.ly/9v5QSk

about 8 hours ago via twitterfeed

#### Trending now: Health Care Reform Could Impact Your Employment and Severance Agreements | McKenna Long & Aldridge... http://bit.ly/91kPRI

about 19 hours ago via twitterfeed

Trending now: Conference Review: ALM's Social Media: Risks & Rewards - Privacy and Security in Social Media | In... http://bit.ly/bo9aky 3:50 PM Nov 9th via twitterfeed

Trending now: 5 Things to Beware of at Company Parties | Ropers, Majeski, Kohn & Bentley – JDSupra http://bit.ly /byNSH5 3:50 PM Nov 9th via twitterfeed

Follow @JDSupraBuzz and @JDSupra on Twitter

| ACCOUNT            | Pro Account: Trend | Pro Account: Trend Reports |  |
|--------------------|--------------------|----------------------------|--|
| Home<br>Settings   | Bankruptcy         | Law Practice               |  |
| Login/Password     | October 2010 New!  | October 2010 New!          |  |
| PROFILE            | September 2010     | September 2010             |  |
| Edit Profile       | August 2010        | August 2010                |  |
| View My Profile    | July 2010          | ▶ July 2010                |  |
| DOCUMENTS          | June 2010          | June 2010                  |  |
| Upload             |                    |                            |  |
| Edit               |                    |                            |  |
| Upload Services    | Business           | Personal Injury            |  |
| INSIGHT & STRATEGY | October 2010 New!  | October 2010 New!          |  |
| View Analytics     | September 2010     | September 2010             |  |
| view irends        | August 2010        | August 2010                |  |
| SOCIAL MEDIA       |                    |                            |  |
| Sync with Facebook | July 2010          | July 2010                  |  |
| Get Badge          | ▶ June 2010        | June 2010                  |  |
| Get Widget         |                    |                            |  |
| Get RSS Feed       |                    |                            |  |
|                    | Immigration        | Personal Law               |  |
|                    | October 2010 New!  | October 2010 New!          |  |

Upgrade to receive monthly trend reports in Bankruptcy, Business, Immigration, Insurance, IP Law, Labor & Employment, Law Practice, Personal Injury, Personal Law, Real Estate, and Taxation...

### In the News

- November elections: key tax-related issues on state/local ballots? Tax issues play in Congressional races?
- Small Business Jobs Act: what tax breaks are covered in the new law? How do they translate into real savings? Who benefits? Who doesn't? Will there be additional filing requirements?
- Foreign Account Tax Compliance Act: what is it? What does it do? Who does it affect? When does it go into effect?
- IRS Large Business and International Division: why is the IRS doubling its international compliance efforts? What does that mean for US-based global businesses? For foreign businesses operating in the US?

### Individual Taxes

 2010 Estate Taxes: will Congress reinstate traditional estate taxes this year? Could they be applied retroactively to all of 2010? How should families be tax planning during this last quarter of 2010?

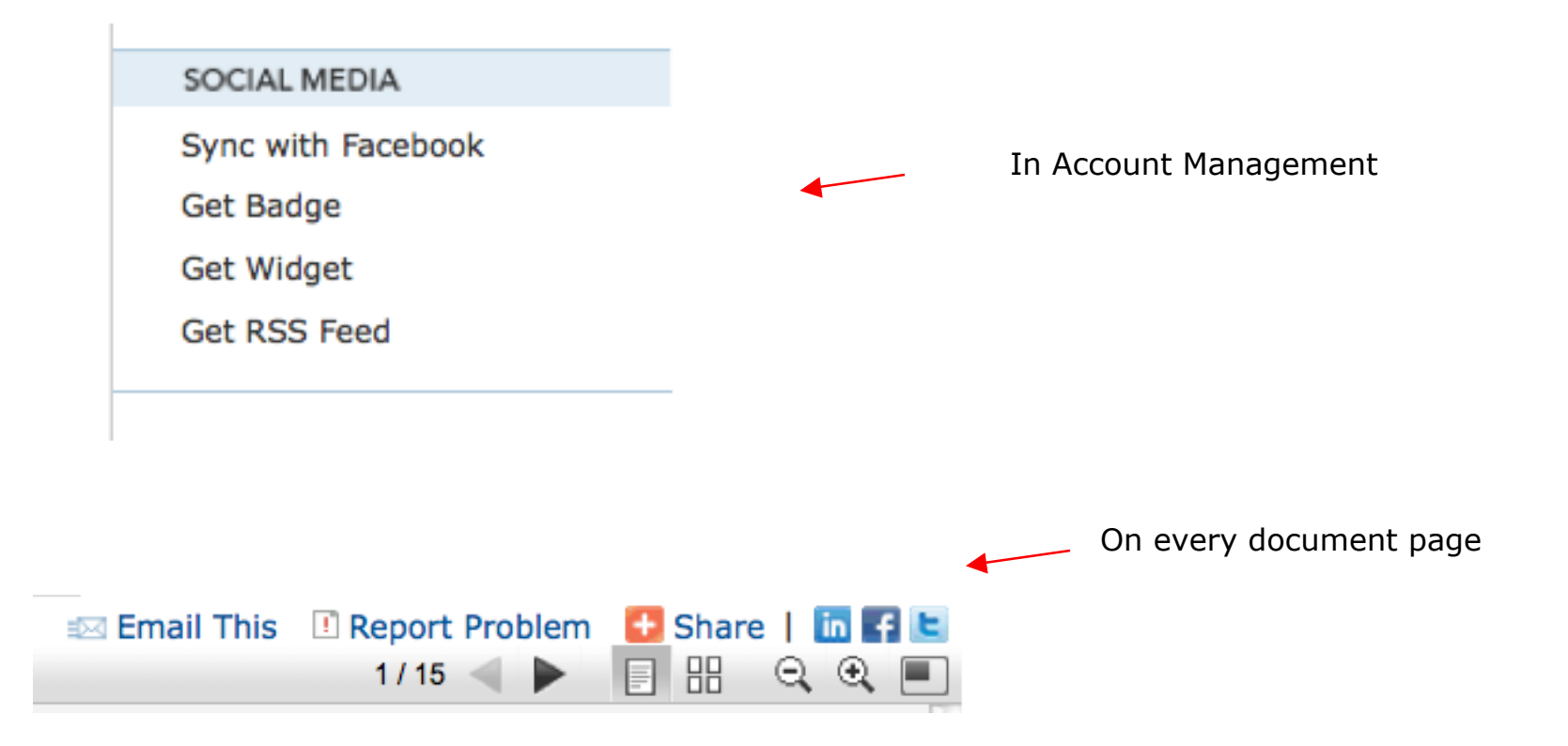

Finally, promote yourself with a badge, blog/site widget, Facebook app, LinkedIn app - and by sharing your work after you've uploaded it.

Contact us to learn about JD Supra's Document Upload Service. We do it all for you.

**QUESTIONS?** 

adrian@jdsupra.com 415.306.6486